## 二、【借教室】步骤:

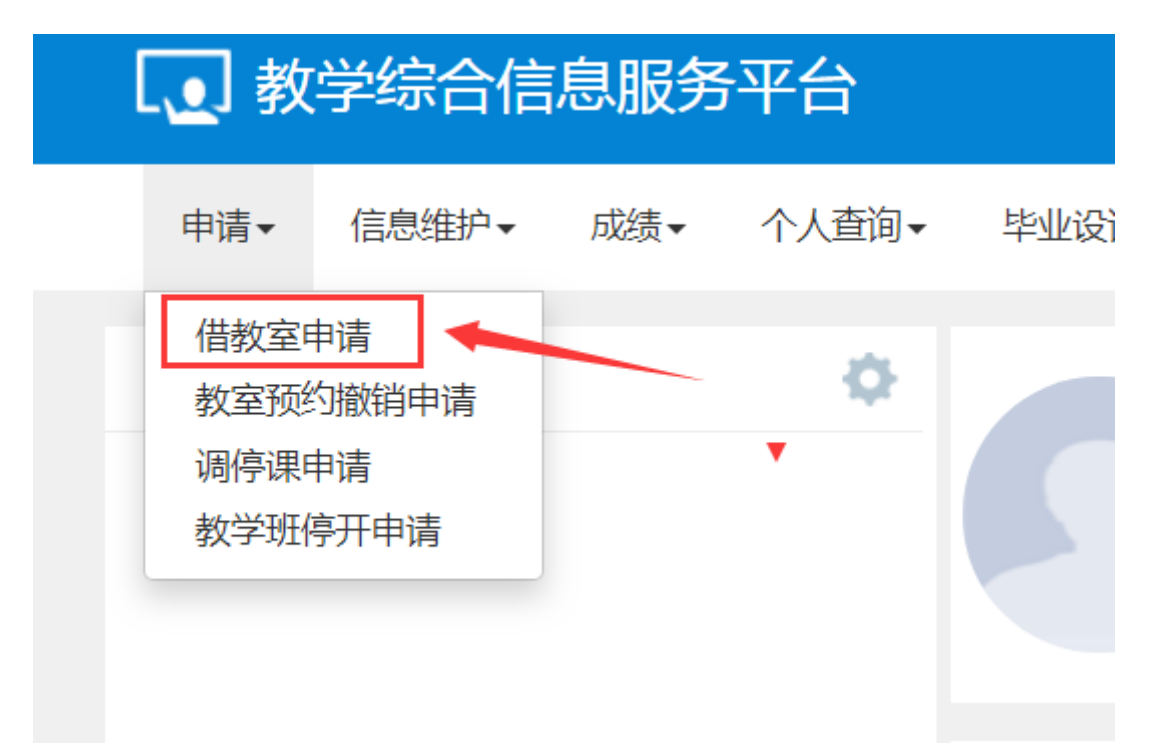

1、点击借教室申请如上图

## 借教室申请

|       | *学年学期 2018-2019-2 👻                                             |                                                                                                    |                                                                                         | *校区 朝晖校                                                                                              | ▼ 楼号                                  |                                     | 楼号                                         | <b>全部</b> 可按场地名称和编号搜索 |                     |                                                                                                  |
|-------|-----------------------------------------------------------------|----------------------------------------------------------------------------------------------------|-----------------------------------------------------------------------------------------|----------------------------------------------------------------------------------------------------|---------------------------------------|-------------------------------------|--------------------------------------------|-----------------------|---------------------|--------------------------------------------------------------------------------------------------|
|       | <b>场地类别</b> 全部 • 全部 •                                           |                                                                                                    | 座位数                                                                                     | 至                                                                                                    |                                       | 场地名称                                |                                            |                       |                     |                                                                                                  |
|       | 周次<br>10                                                        | 2 3 4 5 6 7<br>11 12 13 14 15 16                                                                                      | 8         9           17         18                                                     | 星期                                                                                                   | 1 2 3 4                               | 5 6 7                               | 清空 节次                                      | 上午<br>123             | · 下午<br>4 5 6 7 8 9 | · 晚上<br>10 11 12 清:                                                                              |
|       | 场地借用类型                                                          | 全部                                                                                                    |                                                                                         |                                                                                                    | 1                                     |                                     |                                            | 1                     |                     |                                                                                                  |
| ·/+ - |                                                                 |                                                                                                    |                                                                                         |                                                                                                    |                                       |                                     |                                            |                       |                     |                                                                                                  |
| ንቲዛ   | 中的周次、星期、                                                        | 节次可按住Ctrl键目左点击                                                                                                    | 鼠标可取消!                                                                                  |                                                                                                    |                                       |                                     |                                            |                       |                     |                                                                                                  |
| 近니    | 中的周次、星期、                                                        | 节次可按住Ctrl键且左点击                                                                                                    | 鼠标可取消!                                                                                  |                                                                                                    |                                       |                                     | /                                          |                       |                     | _                                                                                                |
| 1754  | 中的周次、星期、                                                        | 节次可按住Ctrl键目左点击                                                                                                    | <b>鼠标可取消</b> !                                                                          |                                                                                                    | /                                     |                                     | /                                          |                       |                     | 查                                                                                                |
|       | 中的周次、星期、                                                        | 节次可按住Ctrl键目左点击                                                                                                    | <b>鼠标可取消!</b>                                                                           |                                                                                                    | /                                     |                                     | /                                          |                       |                     | 查                                                                                                |
| 2014  | P的周次、星期、<br>场地编号 ✿                                              | 节次可按住Ctrl键目左点击<br>场地名称                                                                                                | 鼠标可取消!<br>校区                                                                            | 场地类别                                                                                                 | 座位数                                   | 考试座位数                               | 楼号                                         | 楼层号                   | 场地借用类型              | ▲▲▲▲▲▲▲▲▲▲▲▲▲▲▲▲▲▲▲▲▲▲▲▲▲▲▲▲▲▲▲▲▲▲▲▲                                                             |
|       | P的周次、星期、<br>场地编号 \$<br>19815                                    | 节次可按住Ctrl键目左点击<br>场地名称<br>教201                                                                                        | 最标可取消!           校区           朝晖校区                                                      | 场地类别<br>多媒体教室                                                                                        | <u>座位数</u><br>200                     | 考试座位数<br>75                         | 楼号 教科大楼                                    | 楼层号                   | 场地借用类型              | 查<br>场地备注信息<br>教201                                                                              |
|       | P的周次、星期、<br>场地编号 ◆<br>19815<br>19818                            | <ul> <li>次可按住Ctrl键目左点击</li> <li>场地名称</li> <li>教201</li> <li>教204</li> </ul>                                           | 最标可取消!           校区           朝晖校区           朝晖校区                                       | 场地类别<br>多媒体教室<br>多媒体教室                                                                               | <u>座位数</u><br>200<br>96               | 考试座位数<br>75<br>48                   | 楼号<br>教科大楼<br>教科大楼                         | 楼层号                   | 场地借用类型              | 查<br>场地备注信息<br>教201<br>教204                                                                      |
|       | P的周次、星期、<br>场地编号 ◆<br>19815<br>19818<br>19821                   | <ul> <li>次可按住Ctrl键目左点击</li> <li>场地名称</li> <li>教201</li> <li>教204</li> <li>教208</li> </ul>                             | <ul> <li> <del>校区</del><br/><del>朝</del>晖校区<br/>朝晖校区<br/>朝晖校区<br/>朝晖校区      </li> </ul> | <ul> <li>场地类别</li> <li>多媒体教室</li> <li>多媒体教室</li> <li>多媒体教室</li> </ul>                                | <u>摩位数</u><br>200<br>96<br>128        | 考试座位数<br>75<br>48<br>64             | 楼号<br>教科大楼<br>教科大楼<br>教科大楼                 | 楼层号                   | 场地借用类型              | 透地备注信息<br>教201<br>教204<br>教208                                                                   |
|       | P的周次、星期、<br>场地编号 ◆<br>19815<br>19818<br>19821<br>19822          | <ul> <li>次可按住Ctrl键目左点击</li> <li>场地名称</li> <li>教201</li> <li>教204</li> <li>教208</li> <li>教301</li> </ul>               | <ul> <li> <del>校区</del><br/><del> </del></li></ul>                                      | <ul> <li>场地类别</li> <li>多媒体教室</li> <li>多媒体教室</li> <li>多媒体教室</li> <li>多媒体教室</li> <li>多媒体教室</li> </ul>  | <u>座位数</u><br>200<br>96<br>128<br>200 | 考试座位数<br>75<br>48<br>64<br>75       | 楼号<br>教科大楼<br>教科大楼<br>教科大楼<br>教科大楼<br>教科大楼 | 楼层号                   | 场地借用类型              | 场地备注信息           教201           教204           教208           教301                               |
|       | P的周次、星期、<br>场地编号 ◆<br>19815<br>19818<br>19821<br>19822<br>19828 | <ul> <li>次可按住Ctrl键目左点击</li> <li>场地名称</li> <li>教201</li> <li>教204</li> <li>教208</li> <li>教301</li> <li>教309</li> </ul> | <ul> <li></li></ul>                                                                     | 场地类別       多媒体教室       多媒体教室       多媒体教室       多媒体教室       多媒体教室       多媒体教室       多媒体教室       多媒体教室 | 座位数<br>200<br>96<br>128<br>200<br>128 | 考试座位数<br>75<br>48<br>64<br>75<br>64 | 楼号<br>教科大楼<br>教科大楼<br>教科大楼<br>教科大楼<br>教科大楼 | 楼层号                   | 场地借用类型              | あ     地     都     注     信息     教     201     教     204     教     208     教     301     教     309 |

2、除了红框标识处必选的学期和校区信息,只需选择箭头所示周次、星期、节次,然后点击查询,空闲教室即会显示,不要 多余操作。点击选中一个或多个查询得到的空闲教室,即弹出右侧对话框如下图,填完红框内的信息,直接提交,不要选择保 存草稿。借教室一般应提前 1-2 天申请,教务处工作人员一般工作日内当天审核通过。

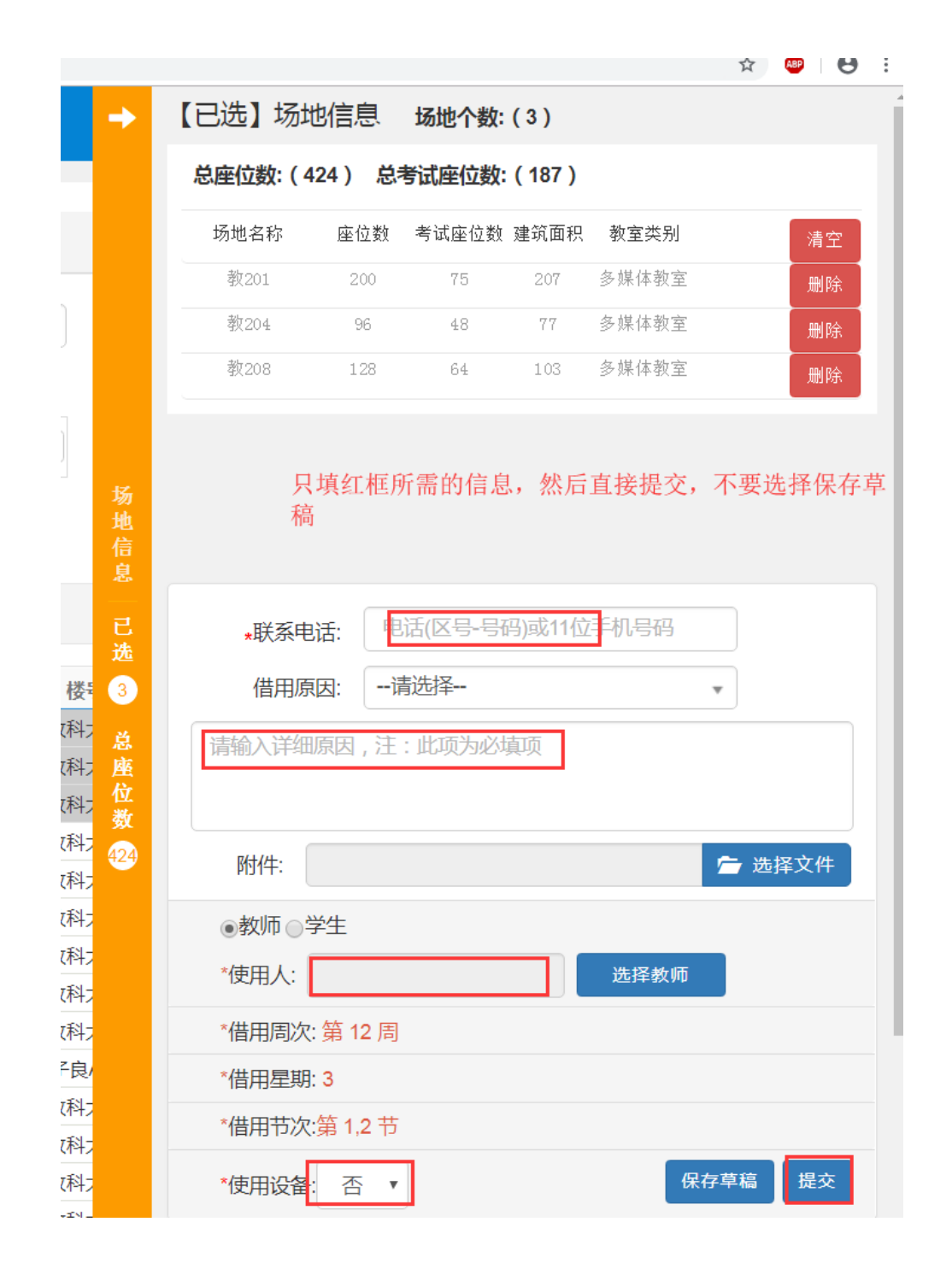

| ſ   | 昔教室申请    |           |          |      |       |           |
|-----|----------|-----------|----------|------|-------|-----------|
|     |          |           |          |      |       |           |
| ł   | 安空闲教室预约  | 已预约教室     |          |      |       |           |
|     | 学年       | 2018-2019 | •        |      | 学期 2  |           |
|     | 审核时间     | 起始时间      | 9 全 结束时间 |      | 1     | 使用人 按使    |
|     |          |           |          |      |       |           |
| 注:力 | 灰色表示待审核, | 红色表示审核不通  | 寸,绿色表示审  | 核通过  |       |           |
|     | 审核状态     | 操作        | 申请状态     | 态 附件 | 流水号   | 学年        |
|     | 审核通过     | 流程跟踪 打印   | 提交       | 无    | 22030 | 2018-2019 |
|     | 审核通过     | 流程跟踪 打印   | 提交       | 无    | 21643 | 2018-2019 |
|     | 审核通过     | 流程跟踪 打印   | 提交       | 无    | 21435 | 2018-2019 |
|     | 审核通过     | 流程跟踪 打印   | 提交       | 无    | 21382 | 2018-2019 |

3、在【已预约教室】界面可查看审核状态,如果已通过,即可打印教室借用单,并交予大楼管理员以使用教室。